# KeepMusic YouTube Music Converter forWindows

# **User Manual**

# Overview

- ntroductionI
- Key Features
- System Requirements

# Purchase & Registration

- Purchase KeepMusic YouTube
  Music Converter
- Register KeepMusic YouTube
  Music Converter

# Installation & Interface

- nstallationl
- Main Interface
- Menu

# Tutorials

- Customize Output Settings
- Select Music Files to Convert
- Convert YouTube Music
- Find Converted YouTube Music

# **Technical Supports**

- Support
- Contact

# Overview

- ntroductionI
- Key Features
- System Requirements

### Introduction

Thank you for using KeepMusic YouTube Music Converter for Windows!

<u>KeepMusic YouTube Music Converter for Windows</u> is a professional music downloader for YouTube Music. It supports YouTube Free and Premium accounts. With this powerful tool, you can convert YouTube songs to common formats including MP3, AAC, WAV, FLAC, AIFF and ALAC and save YouTube Music videos as MP4 files. And you can play your favorite YouTube music or YouTube Music videos offline on different types of devices, no longer limited to playing only within the YouTube Music program. Of course, you can also share them with family, friends and colleagues at any time.

What's more, KeepMusic YouTube Music Converter will convert your desired playlists at 10X speed without affecting the music output quality. At the same time, important ID3 tags are also preserved, such as Title, Artist, Artwork.

### **Key Features**

- Download YouTube music tracks, playlists, and albums 10X faster.
- Convert YouTube Music in batches with a Free or Premium account.
- Support exporting as MP3, AAC, WAV, FLAC, AIFF, or ALAC format.
- Save YouTube Music Videos as MP4 Files
- Keep original output audio quality
- Preserve ID3 tags like Title, Artist, Artwork;
- Customize settings to save the YouTube songs.
- No need to install the YouTube Music app;

### System Requirements

- Windows 7, 8, 10, 1 1;
- 1GHz processor or above;
- Monitor with 1024 x 768 pixels or higherresolution;
- 512 megabytes (MB) or higher of RAM;
- 1GB of available hard-disk space orhigher.

### **Purchase & Registration**

- Purchase KeepMusic YouTube Music Converter
- Register KeepMusic YouTube Music Converter

### Purchase KeepMusic YouTube Music Converter for Windows

Tip: To buy a license key for KeepMusic YouTube Music Converter for Windows, click here.

#### 1. Why should I buy KeepMusic YouTube Music Converter for Windows?

KeepMusic YouTube Music Converter for Windows is a shareware, when using the trial version, users can only convert the first minute for each audio and 3 music files at a time.

After you purchase this product, you will receive your Registration Email and Registration key to unlock the full version.

### 2. What are the Benefits after Registration?

- You can convert YouTube Music tracks as many as you want without limitation.
- You can enjoy **FREE** upgrades to the latest versions of the same product.
- You can enjoy FREE technical supports.

### Register Windows Version of KeepMusic YouTube Music Converter

Step 1: Click on the Key icon or Menu > Register option to find a pop-up.

**Step 2:** Then copy and paste the registration Email and Code into the registration popup Window. Click on Register button.

### <sup>®</sup>Tutorial of KeepMusic YouTube Music Converter for Windows

| KeepMusic YouTube Music Cor            | werter (Trial)                |                     |                     | W                        | <i>)</i> 3 8 | = = =         | × |
|----------------------------------------|-------------------------------|---------------------|---------------------|--------------------------|--------------|---------------|---|
| a < > c   a mpcm                       | histopolitatie.com/           |                     |                     |                          |              |               |   |
| 🙆 Music                                | Home                          | Explore             | Library             | a,                       | La<br>La     | SIGN IN       |   |
| START RADIO FROM A SONG<br>Quick picks |                               |                     |                     |                          |              |               |   |
| Fancy Like                             | Registration                  |                     |                     |                          | ×            | Save          |   |
| The Git Up<br>0-0 Blanco Brow          | Please enter the registration | on information to u | pgrode trial versio | on to registered version | m. 👇         | Tenr Bar      |   |
| Fucked by a Co                         | E-Mail                        |                     |                     |                          | L            | An INE        |   |
| Good as Hell<br>0-0 Lizzo - Coor       | Code: 🖉                       |                     |                     |                          |              | Hean<br>bid P |   |
| All-time essenti                       | Ekay Now                      | (                   | Free Trial          | ) Fiegenier              |              |               |   |
|                                        | Country<br>Rock               | Countr              |                     | UEENS                    | IR           |               |   |

**Step 3**: Once the registration process is done, there will be a pop-up dialogue saying "You have successfully registered the program . Thank you for your support!", and it will also show you when your license will expire.

### Note:

- Make sure both Registration Email and Registration key are provided by our company after purchasing. If you have not paid, please click **Buy Now** to finish the payment and get the license.
- The key will be sent to you once you purchased KeepMusic. If you do not receive the license key after a few minutes, please check your Spam E-mail folder or contact our support team for help.
- Please note that the registration information is case-sensitive. And please do not add a blank at the beginning or at the end of the word. We suggest you simply copy & paste the Registration information into the pop-up dialog.
- The Windows license can't be used on a Mac or MacBook and vice versa.

# Installation & Interface

- nstallationl
- Main Interface
- Menu

### Installation

To install this product, please refer to the following steps:

- 1. Download the latest version of KeepMusic YouTube Music Converter through Download Center.
- 2. Double click the "youtube-music-converter.exe" file to accomplish a "single-click install".
- 3. After installing, double-click the KeepMusic YouTube Music Converter icon to launch the program .

### Main Interface

Launch the KeepMusic YouTube Music Converter for Window and the start-up page of the program is like this. And you should sign in with your YouTube Music account here.

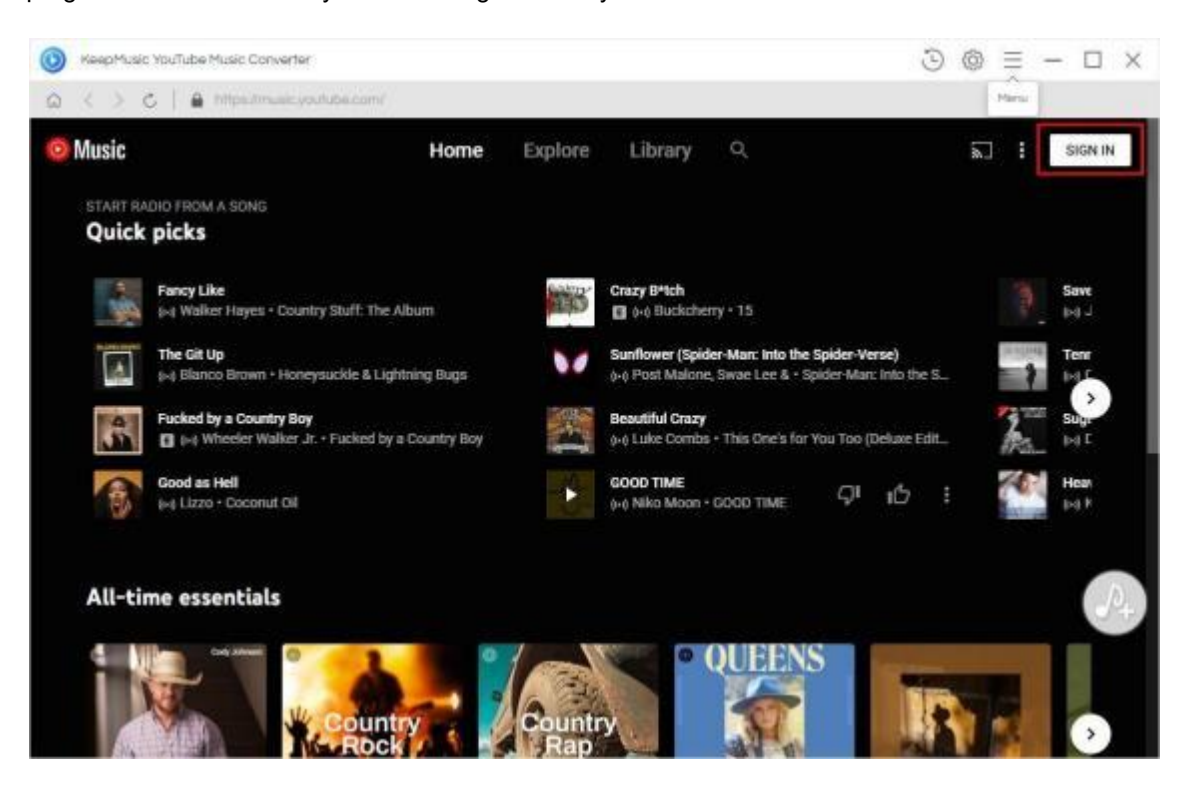

### Menu

After clicking the **Menu** button is on the upper right corner of the interface, you' II see the dropdown list as the following picture. Here you can choose the language you want to use, check for update when a new version is available, change the appearance from light mode into dark mode if needed and so on.

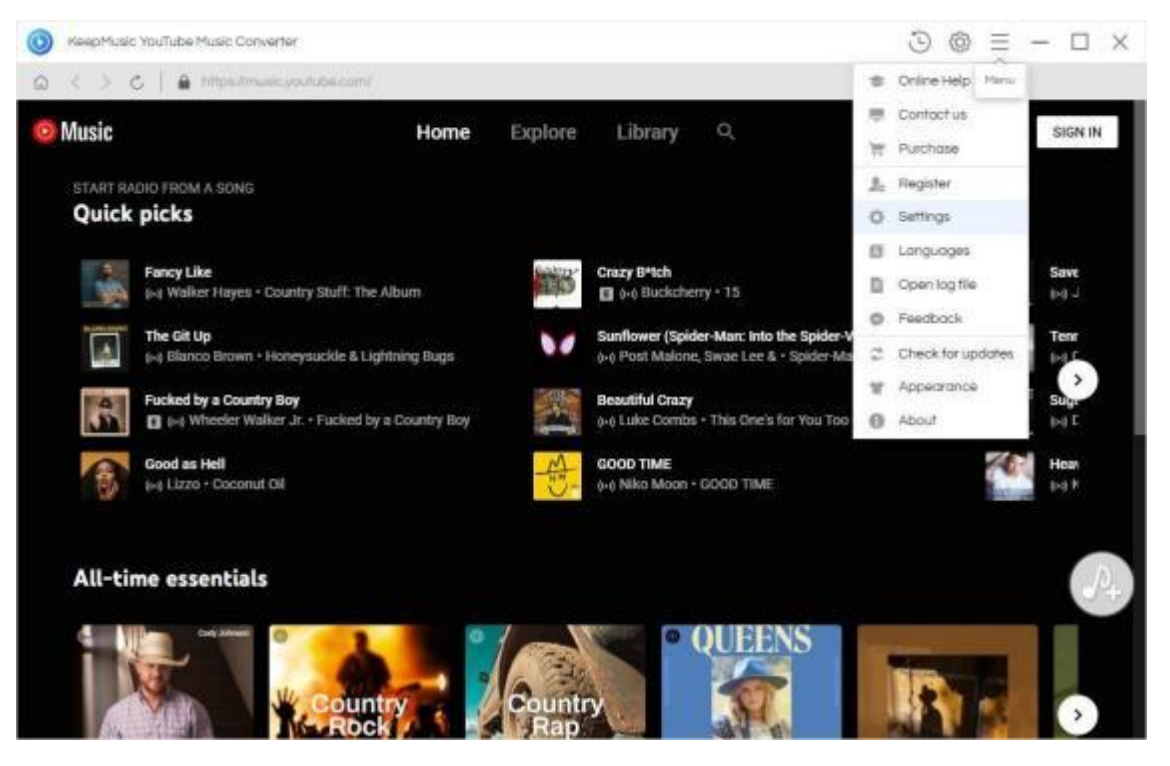

# Tutorials

- Customize Output Settings
- Select Music Files to Convert
- Convert YouTube Music
- Find Converted YouTube Music

### **Customize Output Settings**

Remember to set up the output parameters before choosing songs to convert. Click the "**Settings**" button to open the setting window. And you select the output format there. The supported formats include AUTO, MP3, AAC, WAV, FLAC, AIFF and ALAC. You also can customize the bit rate(320kbps, 256kbps, 192kbps, 128kbps), sample rate(44. 1 kHz, 48 kHz), output folder.

In addition, KeepMusic opens the "Download Video" option by default, and supports downloading YouTube music videos. When converting music, the program automatically detects whether the song provides a video or not, and if it does, it downloads the video along with the song. You can also set the video download quality (AUTO/480P/720P/ 1080P/2K/4K). The output files of YouTube music videos will keep Artwork, Title, Artist, Album, Year tags.

| BeepMusic YouTube Music Converter (Trial) | 7                     | ×□-≡®©                 |        |   |
|-------------------------------------------|-----------------------|------------------------|--------|---|
|                                           |                       |                        |        |   |
|                                           | A                     | στι                    |        |   |
| Settings                                  | 24                    | P3                     |        | × |
|                                           | N                     | 40                     |        |   |
| Output Format:                            | MP3 FL                | AC                     |        |   |
| Bit Rate:                                 | 256 kbps              | AV                     |        |   |
| Sample Briter                             | A                     | ER.                    |        |   |
| courtere room.                            | 44.1 8H2 AI           | DAC                    |        |   |
| Download Video:                           | Also download the mus | ic video (if provided) | 0      |   |
| Video Quality:                            | 4k                    |                        |        |   |
|                                           |                       | OTUA                   |        |   |
|                                           |                       | 4k                     | \$ 0.  |   |
| Output Folder:                            | CAUsers\ Documen      | 24                     | verter |   |
| Output File Name:                         | Tille ×               | 1080p                  |        |   |
| Output Organized:                         | 1.400 (10)            | 720p                   |        |   |
|                                           | Arbst / Abum ()       | 480p                   |        |   |
|                                           |                       |                        |        |   |
|                                           |                       |                        |        |   |
|                                           |                       |                        |        |   |
|                                           |                       |                        |        |   |

### Select Music Files to Convert

Now you can open a playlist you like, and then pop up the **Add to list** button whether the button favorite songs.

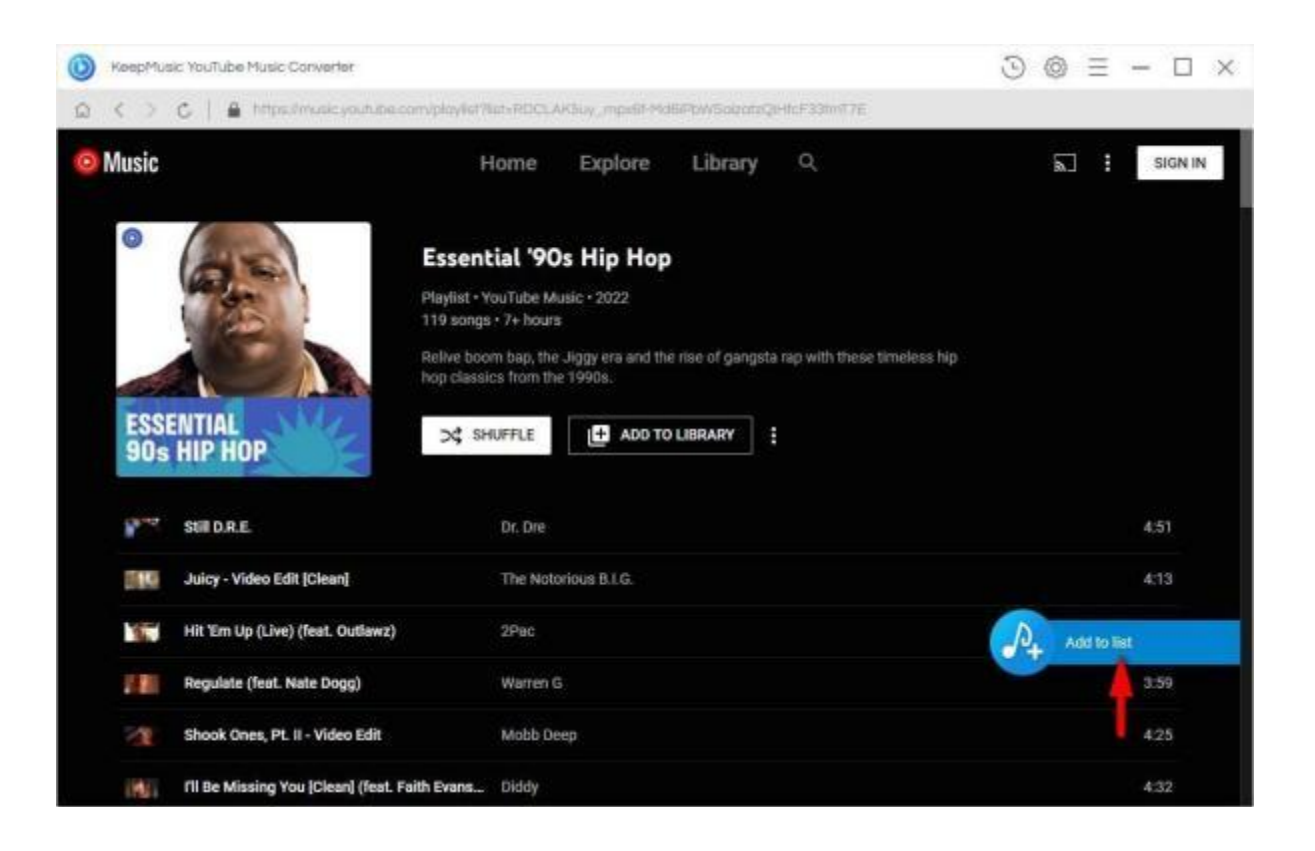

### **Convert YouTube Music**

Now click the Convert Now button to start downloading songs

| 0 | КеерМи | sic YouTube Music Converter    |                                       | 3                                 | $\otimes \equiv - \Box \times$ |
|---|--------|--------------------------------|---------------------------------------|-----------------------------------|--------------------------------|
| 6 | 5 2    | C A Https://music.youtube.com/ | oloy/arThit+FDCLAK5uy_noA_L0nBojObdk0 | qTUGHU/SKC#Z2CBIQE                |                                |
| 0 |        | Select tracks to convert       |                                       | Search                            |                                |
|   |        | Hide Converted                 |                                       | 86 son                            | gs in the list, 3 selected.    |
|   | E      | Title =                        | Artist 0                              | Album ≑                           | Duration =                     |
|   | Ø      | When it Rains It Pours         | Luke Combs                            |                                   | 05:00                          |
|   |        | Simple Man                     | Lynyrd Skynyrd                        | Pronounced' Leh-'Nerd 'Skin-'Nerd | 05.56                          |
|   |        | Bottoms Up                     | Brantley Gilbert                      |                                   | 04:51                          |
|   |        | Girl Crush                     | Liffle Big Town                       |                                   | 0327                           |
|   | 口.     | Picture (feat. Shery! Crow)    | Kid Rock                              |                                   | 05:02                          |
|   |        | Fire Away                      | Chris Stapleton                       |                                   | 04:24                          |
|   | 13     | Beer Never Broke My Heart      | Lusie Combs                           |                                   | 0343                           |
|   |        | Sweet Home Alabama             | Lynyrd Skynyrd                        | Second Helping                    | 04:43                          |
|   |        | Rearview Town (Music Video)    | Jason Aldean                          |                                   | 03:31                          |
|   | C      | Save to list                   |                                       | Convert Now                       | Cancel                         |
|   | 217    | Fire Away                      | Chris Stapleton                       |                                   | 4:24                           |

To convert several albums or playlists, you can click on the **Save to list** button. And these songs will be temporarily saved on a list to be converted. Click the **Convert** button later.

| ٥ | KeepMusic YouTube Music Converter    |                                                                                                    | e 📍 🕑                 | $\otimes \equiv - \Box \times$ |
|---|--------------------------------------|----------------------------------------------------------------------------------------------------|-----------------------|--------------------------------|
| â | < ) C   @ https://www.cucube.com/bio | Natification of the second states of the second second s | AZZOSIQE              |                                |
| 0 | Task list                            |                                                                                                    |                       | ×                              |
|   |                                      |                                                                                                    |                       | 3 songs in the list,           |
|   | Title                                | Artist                                                                                                    | Album                 | Duration                       |
|   | When it Roins It Pours               | Luke Combs                                                                                                    |                       | 05:00                          |
|   | Simple Man                           | Lynyrd Skynyrd                                                                                                    | Pronounced Leh-Nerd S | 05:56                          |
|   | Bottoms Up                           | Branfley Gilbert                                                                                                    |                       | 04:51                          |
|   |                                      |                                                                                                    |                       | _                              |
|   |                                      |                                                                                                    |                       |                                |
|   |                                      |                                                                                                    |                       |                                |
|   |                                      |                                                                                                    |                       | /3+                            |
|   | ( Delete All                         |                                                                                                    | Canvert               | Concel                         |
|   | Fire Away                            | Chris Stapleton                                                                                                    |                       | 4.24                           |

### Find Converted YouTube Music

Once the conversion is done, you can click on 🕒 to find the well-converted YouTube songs.

| M (E History      |                        |                  |                   | earch.                |         | × |
|-------------------|------------------------|------------------|-------------------|-----------------------|---------|---|
| All Converted (4) |                        |                  | 410               | ngs in the list, 0 se | sected. | R |
| Today (3)         | Title                  | Artist           | Album             | Duration              |         |   |
| Recent 7 Days (4) | Bottoms Up             | Brontley Gilbert |                   | 04.51                 |         |   |
| Last 30 Days (4)  | Simple Man             | Lynyrd Skynyrd   | Pronounced' Leh-! | 05:57                 |         |   |
|                   | When If Roins it Pours | Luke Combis      |                   | 05:00                 |         |   |
|                   | ▶ The Git Up           | Blanco Brown     |                   | 03/00                 | Ð       | 8 |
|                   |                        |                  |                   |                       |         |   |
|                   |                        |                  |                   |                       |         |   |

**Tips**: If you don't wish to output folder being opened automatically after conversion, you can change the option from the **Open the output folder** (default option) to the **Do nothing** option on the Convert page.

# **Technical Supports**

- Support
- Contact

### Support

For more information, please visit KeepMusic's Official Website.

Homepage: <u>https://www.keepmusic.io/</u>

Product Page: https://www.keeomusic,io/youtube-music-converter-for-windows.html

If you encounter any problem, you may help yourself with KeepMusic

FAQ. FAQS Page: https://www.keepmusic.io/youtube-music-

converter/ faq. html

Support Page: https://www.keepmusic.io/youtube-music-converter/online-help.html

### Contact

If you encounter any problem when using our products, please contact KeepMusic technical support team for further assistance. Technical support inquiry, suggestion, feedback, proposal, compliments, or even criticism, are all welcomed.

We are always ready to serve you with prompt and useful email support. From Monday to Sunday, we will answer your emails within 48 hours. Please allow time lag due to different time zones.

Support E-mail: <a href="mailto:support@keepmusic.io">support@keepmusic.io</a>